# Autorisierung mit sozialen Netzwerken Wie verbinde ich meine Website mit meinem Telegram Channel?

Telegram hat sich zu einem wichtigen Kanal entwickelt, um mit Menschen in Verbindung zu treten und Nachrichten an ein praktisch unbegrenztes Publikum zu senden. Viele Telegram Gruppen erreichen Hunderttausende von Mitgliedern, und einige Kanäle leiten auch Inhalte von anderen Kanälen und Gruppen weiter.

Du kannst Inhalte und Beiträge Deiner WordPress-Website einfach planen und automatisch an Telegram Gruppen und Kanäle teilen. Das Einzige, was notwendig ist zu tun, ist einen einfachen Telegram-Bot einzurichten, der Deine Telegram Gruppen und Channels mit dem Blog2Social-Plugin verbindet.

Die folgende Schritt-für-Schritt Anleitung zeigt Dir, wie Du Blog2Social mit Deinen Telegram Gruppen und Channels verbindest und profitiere von einer Verbindung, die es Dir ermöglicht, Deine WordPress-Website-Inhalte automatisch auf einem der beliebtesten Instant-Messaging-Dienste zu posten.

#### Inhaltsverzeichnis

- <u>1) Was ist Telegram?</u>
- 2) Wie kann Blog2Social mir helfen, meine Telegram Channels und Gruppen zu verwalten?
- <u>3) Erstelle einen automatisierten Telegram-Bot zum Posten in Deinem</u> <u>Channel oder Deiner Gruppe</u>
- <u>4) Wo kann ich Telegram herunterladen?</u>

#### 1) Was ist Telegram?

Telegram ist ein kostenloser verschlüsselter Instant-Messaging-Dienst. Er ist cloudbasiert und kann mit mehreren Geräten genutzt werden. Textnachrichten, Sprachnachrichten, Fotos, Videos und Dokumente können bequem mit Telegram verschickt werden.

Telegram Channels sind ein großartiges Tool, um Deine Nachrichten mit dieser Multi-Device-Messenger-Anwendung an Dein Publikum zu verteilen. Telegram Gruppen hingegen sind einflußreiche Communities und ermöglichen es den Gruppenmitgliedern, direkt miteinander zu interagieren. Das Teilen Deines Inhalts kann mit beiden Kanälen von Telegram durchgeführt werden.

Seite 1 / 10

(c) 2025 Blog2Social <kundenservice@blog2social.de> | 01:35 11.05.2025

URL: https://www.blog2social.com/de/faq/content/2/169/de/wie-verbinde-ich-meine-website-mit-meinem-telegram-channel.html

Telegram erlaubt und unterstützt die Verwendung von Telegram Bots zur Automatisierung einfacher Aufgaben und Aktionen. Telegram-Benutzer können mit diesen Telegram-Bots interagieren, indem sie ihnen Nachrichten, Befehle und Inline-Anforderungen senden, die bestimmte Bot-Aktionen auslösen.

# 2) Wie kann Blog2Social mir helfen, meine Telegram Channels und Gruppen zu verwalten?

Telegram Channels und Gruppen selbst zu verwalten, kann eine Menge Arbeit sein, aber mit Blog2Social kannst Du all diese Arbeit leicht vereinfachen. Es ist möglich, den Inhalt Deiner WordPress-Website automatisch auf Deinen Telegram Channels freizugeben, ohne dass Du Deinen Inhalt manuell veröffentlichen musst. Du kannst diese Beiträge auch im Voraus planen und sie zu vordefinierten Zeiten und an verschiedenen Terminen veröffentlichen, was noch bequemer in der Planung ist.

Das Erstellen eines Telegram-Bots erfordert keine Programmiererfahrung, jeder kann einen Telegram-Bot erstellen und in wenigen Schritten konfigurieren. Anschließend kannst Du diesen Telegram-Bot ganz einfach als Administrator zu Deinen Telegram Channels und Gruppen hinzufügen, so dass Du Deine Inhalte mit Blog2Social über diesen Bot im jeweiligen Channel oder in der jeweiligen Gruppe veröffentlichen kannst.

Diese Blog2Social-Funktion kann Dir helfen, eine Menge Arbeit und eines der wertvollsten Dinge zu sparen, Deine wertvolle Zeit!

Ein Post in Deiner Telegram-Gruppe oder Deinen Telegram-Kanal mit Blog2Social kann folgenden Inhalt enthalten:

- Text
- Bild
- Link
- Youtube-Video-Link
- Emojis innerhalb des Textes

#### 3) Erstelle einen automatisierten Telegram-Bot zum Posten in Deinem Channel oder Deiner Gruppe

Um Blog2Social mit Telegram zu verbinden, gehe bitte auf "**Netzwerke**" in Deinem Blog2Social-Dashboard. Hier findest Du eine Übersicht über alle Netzwerke, mit denen Du Blog2Social verbinden kannst.

| ( Blog2Social         |                         | Verbindungen 0/15                                             | Best Time Manager Info                      |
|-----------------------|-------------------------|---------------------------------------------------------------|---------------------------------------------|
| Dashboard             |                         | Telegram Guide (Beste Zeiten: 10:00-12:00Uhr, 17:00-19:00Uhr) | Channel verbinden                           |
| Netzwerke             |                         | Verbindungen 0/15                                             | Best Time Manager Info                      |
| Social Media Posts    |                         |                                                               |                                             |
| Social-Media Metriken | <ul> <li>(2)</li> </ul> | Blogger Guide                                                 | Blog verbinden 🖍 Beitragsvorlage bearbeiten |
| Kalender              |                         | Verbindungen 0/15                                             | Best Time Manager Info                      |
| Einstellungen         | _                       | · · · · · · · · · · · · · · · ·                               | g_, <u></u>                                 |
| PR-Service            | • •                     | Ravelry Guide                                                 | Profil verbinden                            |
| Hilfe & Support       |                         | Varbindungen 0/45                                             | Post Time Managar Infe                      |
|                       |                         | verbindungen of is                                            |                                             |

>> Folge unserem YouTube-Channel f
ür weitere n
ützliche Blog2Social-Anleitungen

1) Erstelle ein Telegram-Konto oder logge Dich in Dein bestehendes Konto ein.

2) Suche das "**Botfather**" Konto über die Telegram-Suche. Dieses spezielle Konto ist verifiziert und mit einer blauen Checkbox markiert. Es ist mit dem Untertitel Bot gekennzeichnet.

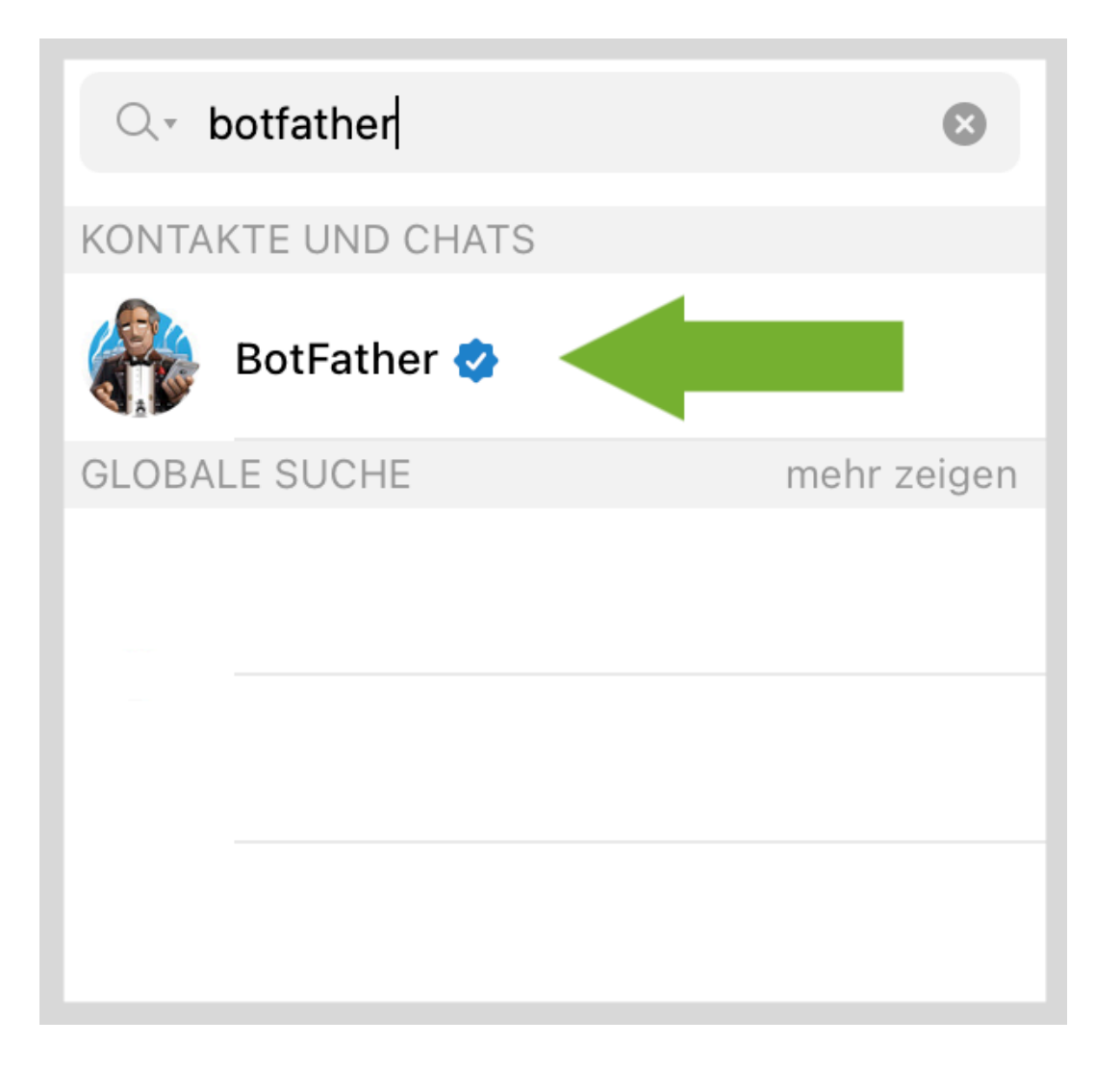

3) Sende die Befehle "/start" und "/newbot" im Chat mit dem Botfather.

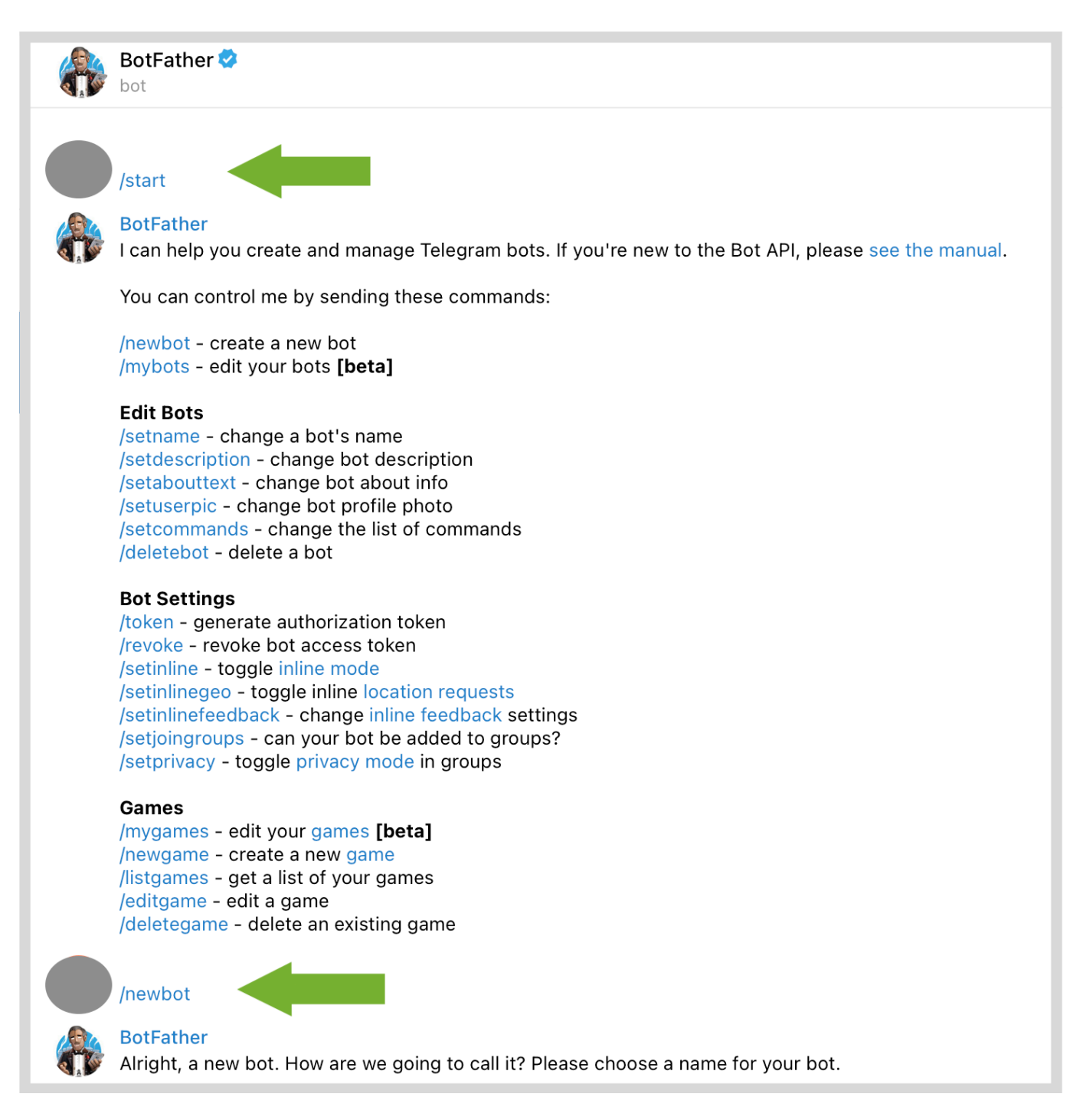

4) Wähle einen Spitznamen aus und gebe ihn ein. Dieser wird später unter dem Bot angezeigt, den Du gerade dabei bist zu erstellen.

Wähle danach einen eindeutigen Benutzernamen, der für den Bot identifizierbar ist, und gib ihn ein.

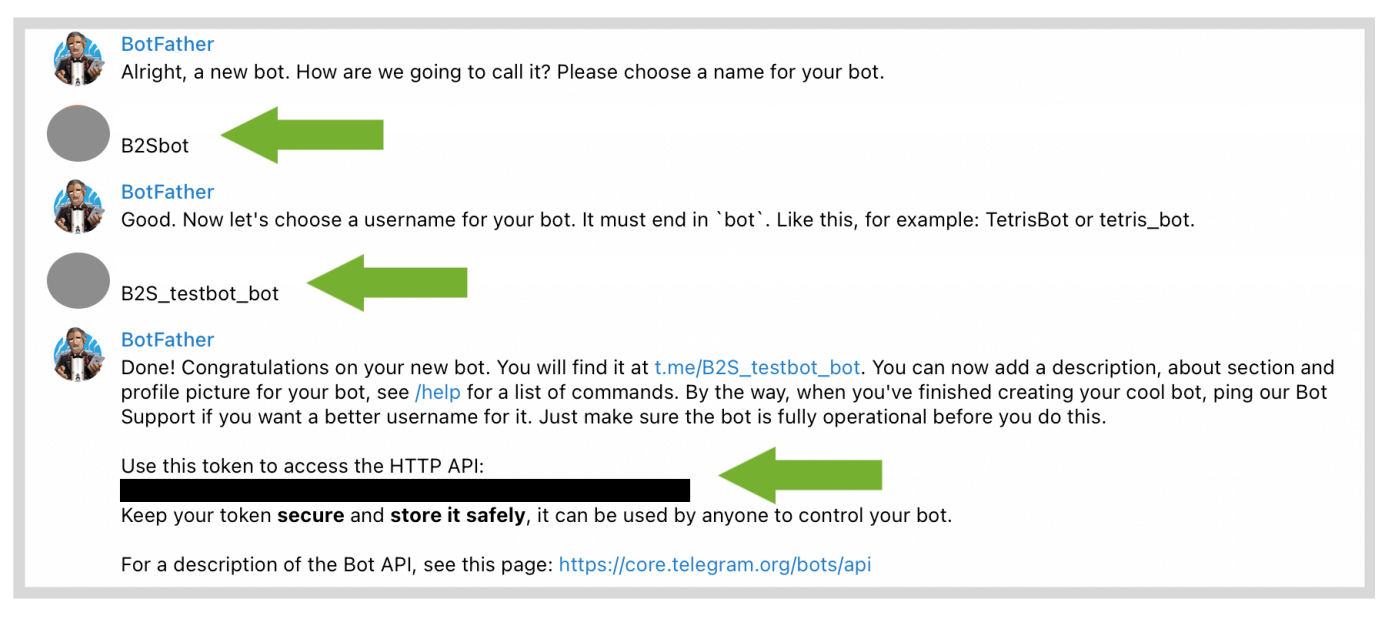

5) Der Botfather-Bot wird mit einem Bot-Token antworten. Dieser Token ist wichtig, bitte speichere diesen unbedingt für später. **Der generierte Token wird 46 Zeichen haben.** Bitte bewahre diesen Token so sicher wie möglich auf.

6) Falls nicht verfügbar, erstelle einen Channel oder eine Gruppe in Telegram. Bitte stelle sicher, dass diese in Telegram als "**öffentlich**" eingestellt ist, damit der zuvor erstellte Bot Deine Beiträge teilen kann.

|   | Q Suche                                                        |                |     |                     |
|---|----------------------------------------------------------------|----------------|-----|---------------------|
|   |                                                                |                | 00° | Neue Gruppe         |
| Τ | This is my new Telegram Cha                                    | nnel           | 8   | Neuer Geheimer Chat |
|   |                                                                |                | ମ୍ବ | Neuer Kanal         |
|   | BotFather 🤣                                                    | 30.11.         | 21  |                     |
|   | Done! Congratulations on yo<br>bot. You will find it at t.me/B | ur nev<br>2S_t | V   |                     |

7) Füge den neu erstellten Bot dem gewünschten Telegram-Channel oder der Gruppe als Admin hinzu. Suche einfach nach dem Namen (Spitznamen), den Du in Schritt Nr. 4 gewählt hast.

Bitte stelle sicher, dass Du Deinem Bot die Erlaubnis erteilst, Inhalte in Deinem Telegram-Channel zu veröffentlichen (im "**Administratoren**" Bereich Deines

Seite 5 / 10

(c) 2025 Blog2Social <kundenservice@blog2social.de> | 01:36 11.05.2025

URL: https://www.blog2social.com/de/faq/content/2/169/de/wie-verbinde-ich-meine-website-mit-meinem-telegram-channel.html

#### Channels).

| Zurück                             | Admins                | Bearbeiten |
|------------------------------------|-----------------------|------------|
|                                    |                       |            |
| Letzte Aktionen                    |                       | >          |
| KANALADMINISTRATOREN               |                       |            |
| Admin hinzufügen                   |                       | >          |
| Administratoren helfen dir, deinen | n Kanal zu verwalten. |            |

| Admin                                                    |  |
|----------------------------------------------------------|--|
|                                                          |  |
| Bot                                                      |  |
| WAS KANN DIESER ADMIN MACHEN?                            |  |
| Kanal-Info ändern                                        |  |
| Nachrichten senden                                       |  |
| Nachrichten bearbeiten                                   |  |
| Nachrichten löschen                                      |  |
| Videochats verwalten                                     |  |
| Abonnenten hinzufügen                                    |  |
| Neue Admins hinfügen                                     |  |
| Dieser Admin wird keine neuen Admins ernennen<br>dürfen. |  |
| Admin entlassen                                          |  |
| Fertig                                                   |  |

Seite 6 / 10 (c) 2025 Blog2Social <kundenservice@blog2social.de> | 01:36 11.05.2025 URL: https://www.blog2social.com/de/faq/content/2/169/de/wie-verbinde-ich-meine-website-mit-meinem-telegram-channel.html

8) Im Bereich "**Netzwerke**" in Blog2Social kannst Du nun den Namen Deiner Telegram Gruppe oder des Channels und den generierten 46-Zeichen-Bot-Token eingeben, den Du in dem Botfather-Chat in Telegram erhalten hast.

Du findest den Namen in der Telegram Übersicht, indem Du auf die obere Leiste in Deinem Channel oder Deiner Gruppe klickst.

Zum Beispiel:

"https://t.me/blog2social\_news" wird zu "blog2social\_news" als benötigtem Gruppen- oder Channelnamen.

| Zurück                                | Info             | Bearbeiten |
|---------------------------------------|------------------|------------|
|                                       | 2 Abonnenten     |            |
|                                       |                  |            |
| Stumm                                 | Videochat Teilen | Verlassen  |
| Link teilen<br>https://t.me/blog2soci | al_news          | ¢          |
| Administratoren                       |                  | 2 >        |
| 2 Abonnenten                          |                  | 2 >        |
| Entfernte Nutzer                      |                  | >          |
|                                       | Medien Links     |            |
|                                       | LIIKS            |            |

9) Bestätige nun nur noch die angeforderte Autorisierung, um die Verbindung zu Telegram zu vervollständigen.

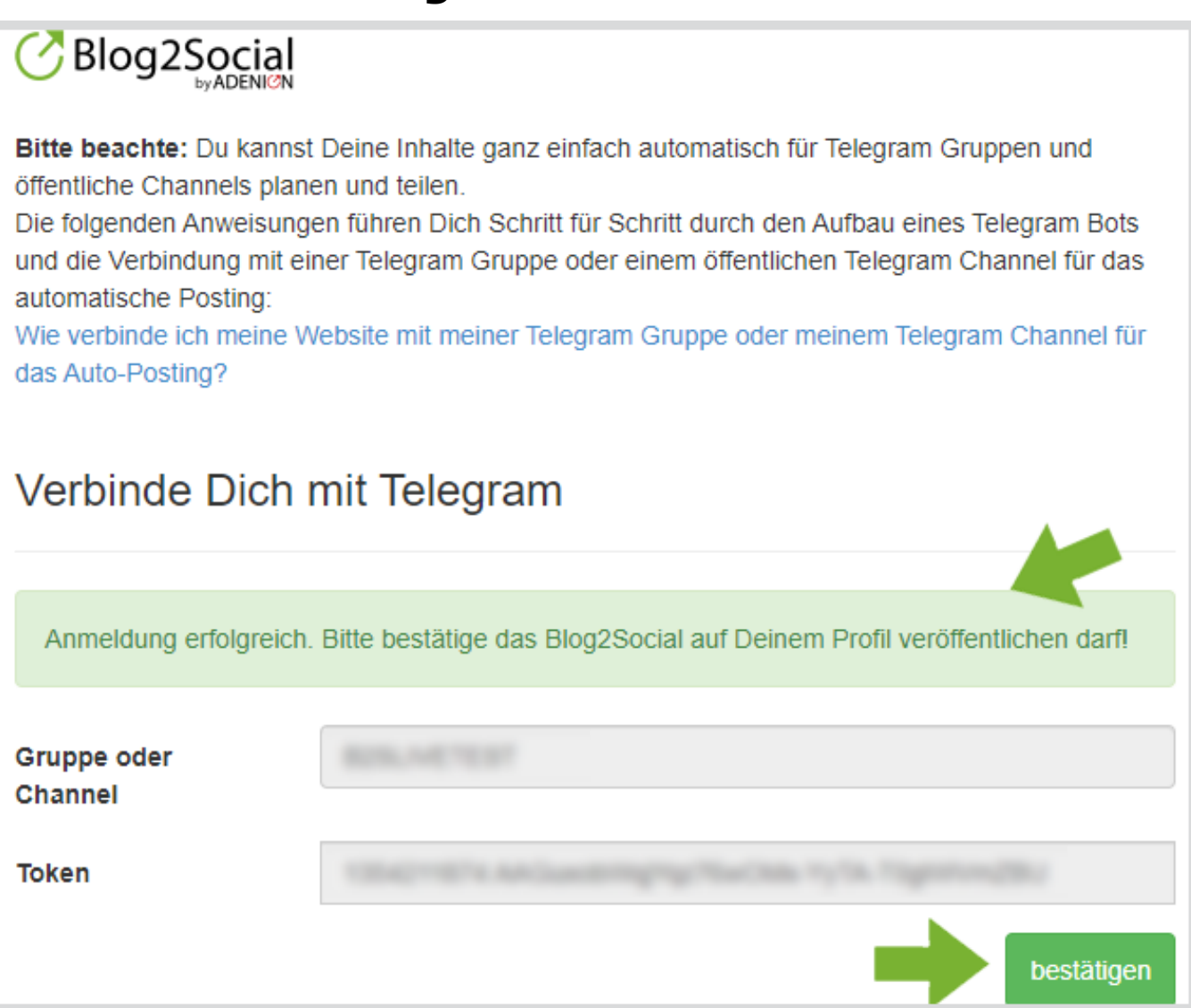

Nun bist Du mit der Einrichtung fertig und bereit mit Blog2Social Beiträge auf Telegram zu teilen.

#### 4) Wo kann ich Telegram herunterladen?

Telegram ist auf allen gängigen Desktop-Betriebssystemen (Installer und Portable) sowie auf mobilen Betriebssystemen (Android und iOS) verfügbar.

- Du kannst Telegram f
  ür Dein Desktop-Ger
  ät herunterladen, indem Du diesem Link folgst: <u>https://desktop.telegram.org/</u>
- Du kannst Telegram f
  ür Dein Android-Ger
  ät herunterladen, indem Du diesem Link folgst: <u>https://play.google.com/store/apps/details?id=org.telegram.messenger</u> Seite 9 / 10

(c) 2025 Blog2Social <kundenservice@blog2social.de> | 01:36 11.05.2025

URL: https://www.blog2social.com/de/faq/content/2/169/de/wie-verbinde-ich-meine-website-mit-meinem-telegram-channel.html

- Du kannst Telegram f
  ür Dein iOS-Ger
  ät herunterladen, indem Du diesem Link folgst: <u>https://apps.apple.com/us/app/telegram-messenger/id686449807</u>
- Telegram ist auch als browserbasierte Web-Anwendung verfügbar unter: <u>web.telegram.org</u>.

Eindeutige ID: #1169 Verfasser: Blog2Social Letzte Änderung: 2023-10-12 00:01